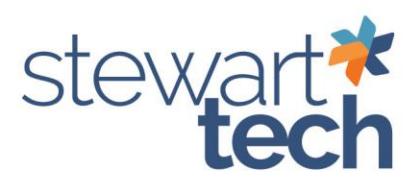

## How To Export Positive Pay

- 1. Bank Reconciliation > Main > Positive Pay Export
- 2. Select the Export Settings
- 3. Click Proceed

| Export Setting     | Description                           |  | 34 |  |
|--------------------|---------------------------------------|--|----|--|
| Park National Bank | Park National Bank Postive Pay Export |  |    |  |
|                    | 2                                     |  |    |  |
|                    |                                       |  |    |  |

- 4. Verify that the Export path is directed to the correct location.
- 5. Ensure you enter the correct Bank Code

| Export Path                 |                |     | Nnexpaxsage\Sage\Postive Pay\ |  |  |
|-----------------------------|----------------|-----|-------------------------------|--|--|
| Include Checks A            | Iready Export  | ed  |                               |  |  |
| Reconcile Checks            | s After Export | ing |                               |  |  |
| Batch Number                |                |     | Q                             |  |  |
| Runtime Date Opt            | ion            |     | E.H.S.                        |  |  |
| Runtime Option 1            |                |     |                               |  |  |
| Runtime Option 2            |                |     |                               |  |  |
|                             |                |     |                               |  |  |
| Select Field                | Operand        |     | Value                         |  |  |
| Bank Code                   | Equal to       |     | A                             |  |  |
| Check Number                | All            | •   |                               |  |  |
|                             | All            | •   |                               |  |  |
| Check Date                  | All            |     |                               |  |  |
| Check Date<br>Dollar Amount | 01             |     |                               |  |  |

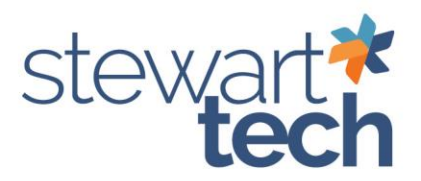

- 6. Select Print
- 7. Select a location to save the Export Log in pdf format

۶

8. After reviewing the check information to be exported, click Yes when prompted to proceed with the export and to create the export file.

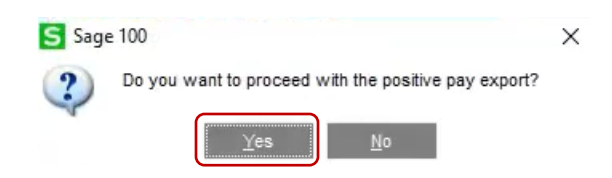

9. Go to File Explorer > Sage > Positive Pay (same path location as the export location)

| DATA (E:) | Sage > Postive Pay                          |
|-----------|---------------------------------------------|
| Name      | ^                                           |
| 09252     | 4A.csv                                      |
| 09262     | 4A.csy                                      |
|           | Type: Microsoft Excel Comm<br>Size: 6.79 KB |
|           |                                             |

10. Select the Positive Pay file to review before sending it to the bank.

## Export Positive Pay previously exported

- 1. Bank Reconciliation > Main > Positive Pay Export
- 2. Select the Export Settings
- 3. Click Proceed

| o export unreconciled cl | hecks, highlight the Export Setting from the list below, t | hen click Proce | ed. |       |
|--------------------------|------------------------------------------------------------|-----------------|-----|-------|
| Export Setting           | Description                                                |                 |     | Top . |
| Park National Bank       | Park National Bank Postive Pay Export                      |                 |     |       |
|                          |                                                            |                 |     |       |
|                          |                                                            |                 |     |       |

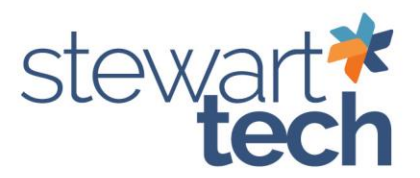

- 4. Verify that the Export path is directed to the correct location.
- 5. Ensure you enter the correct Bank Code
- 6. Select box "Include Checks already exported"
- 7. Enter Check Date or range of Check dates

| Export Path                                              |                 |     | \\nexpaxsage\Sage\F | <b>E</b> |  |
|----------------------------------------------------------|-----------------|-----|---------------------|----------|--|
| Include Checks A                                         | Iready Export   | ed  |                     |          |  |
| Reconcile Checks                                         | s After Export  | ing |                     |          |  |
| Batch Number                                             |                 |     | 0                   |          |  |
| Runtime Date Opt                                         | tion            |     | R. M. C.            |          |  |
| Runtime Option 1                                         |                 |     |                     |          |  |
| Runtime Option 2                                         |                 |     |                     |          |  |
|                                                          |                 |     |                     |          |  |
| Select Field                                             | Operand         | _   | Value               |          |  |
|                                                          | Equal to        | •   | A                   |          |  |
| Bank Code                                                | All             | -   |                     |          |  |
| Bank Code<br>Check Number                                |                 | -   | 09/26/2024          |          |  |
| Bank Code<br>Check Number<br>Check Date                  | Equal to        |     |                     |          |  |
| Bank Code<br>Check Number<br>Check Date<br>Dollar Amount | Equal to<br>All | •   |                     |          |  |

- 8. Select Print
- 9. Select a location to save the Export Log in pdf format
- 10. After reviewing the check information to be exported, click Yes when prompted to proceed with the export and to create the export file.

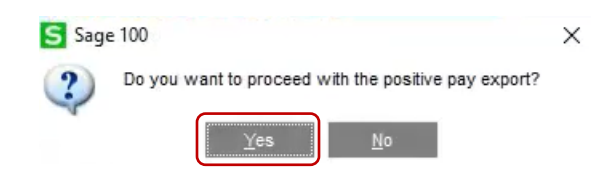

11. Go to File Explorer > Sage > Positive Pay (same path location as the export location)

| DATA (E:) > S | Sage 🔸 Postive Pay                 |           |
|---------------|------------------------------------|-----------|
| Name          | ^                                  |           |
| 092524A.d     | csv                                |           |
| 092624A.c     | csv2                               |           |
|               | Type: Microsoft E<br>Size: 6.79 KB | xcel Comn |

12. Select the Positive Pay file to review before sending it to the bank.